## Sending ESXi Logs to NLS 2024

# Sending ESXi Logs to NLS 2024

### **Overview**

These steps will walk you through:

- Create input for desired port to Nagios Log Server
  - <u>UDP 514</u>
  - <u>TCP 1514</u>
- Configure Firewall Rules on Nagios Log Server
- Configure ESXi to send syslogs to Nagios Log Server

### UDP 514 vs TCP 1514

ESXi can send syslogs on two ports/protocols:

- UDP 514
- TCP 1514
- It has been observed by customers that the UDP 514 port is a better method to use. It
  was found that ESXi servers can stop sending logs using TCP 1514 when Nagios Log
  Server configuration is applied and does not automatically start sending them again.
- To use UDP 514 you will need to configure your Nagios Log Server to <u>Listen On Priv</u>ileged Ports

## **Create Input UDP 514**

As previously stated, to use UDP 514 you will need to configure your Nagios Log Server to Listen On Privileged Ports.

### <u>N</u>agios

If you already have an Input for UDP 514 then you will need skip this and read the <u>Advanced</u> <u>Config</u> section.

1. Login to Nagios Log Server and navigate to Configure > Global (All Instances) > Global Config.

| <u>N</u> agios LS                                                                         | Home Dashboards Alerting Configure Help Adm                                                                                                    | in Search logs                                                                         | ් 🔗 🛓 nagiosadmin 😃 Logout          |
|-------------------------------------------------------------------------------------------|----------------------------------------------------------------------------------------------------|----------------------------------------------------------------------------------------|-------------------------------------|
| Configure                                                                                 |                                                                                                    |                                                                                        |                                     |
| <ul> <li>Apply Configuration</li> <li>Config Snapshots</li> <li>Add Log Source</li> </ul> | GIODAL CONTIG<br>Manage logstash config options that will be added to all instances. Note that a<br>through the filters when creating global filters. View Logstash config language | ll applied global filters will happen before the local filters. Kee<br>documentation C | ep in mind the flow of the log data |
| Global (All Instances)                                                                    | Save Save & Apply & Verify View -                                                                                                    |                                                                                        | Show Outputs                        |
| Global Config                                                                             | Inputs + Add                                                                                                    | <sup>Input</sup> ▼ Filters                                                             | + Add Filter -                      |
| <ul> <li>Per Instance (Advanced)</li> </ul>                                               |                                                                                                    |                                                                                        |                                     |
| ● ✓ nls-c6x-<br>x64.box293.local                                                          | Active Syslog (Default) / + 6                                                                                                    | Active     Apache (Default)                                                            | <b>+</b> (2) 🖮                      |
|                                                                                           | Active Windows Event Log (Default) 🖌 🕇                                                                                                    | 1 🛱                                                                                    |                                     |
|                                                                                           | Active Import Files - Raw (Default) 🖌 🕂                                                                                                    | ) <b>ŵ</b>                                                                             |                                     |
|                                                                                           | Active Import Files - JSON (Default) 🖊 + 🤤                                                                                                    | 18                                                                                     |                                     |
|                                                                                           |                                                                                                    |                                                                                        |                                     |

| Inputs                  | + Add Input -         |
|-------------------------|-----------------------|
|                         | Custom                |
| Active Syslog (Default) | <b>+</b> 4 <u>3</u> 🖻 |

2. Click the + Add Input button and select Custom.

### <u>N</u>agios

www.nagios.com

© 2024 Nagios Enterprises, LLC. All rights reserved. Nagios, the Nagios logo, and Nagios graphics are the servicemarks, trademarks, or registered trademarks owned by Nagios Enterprises. All other servicemarks and trademarks are the property of their respective owner.

## Sending ESXi Logs to NLS 2024

| Active   | Syslog (ESXi)    | <b>一</b> 42 前 |
|----------|------------------|---------------|
| syslog { | [                |               |
| type     | => 'syslog-esxi' |               |
| port     | : => 514         |               |
| }        |                  |               |
|          |                  |               |
|          |                  |               |
|          |                  |               |

- 3. A new block will appear at the bottom of the list of Inputs.
- 4. Type a unique name for the input which will be Syslog (ESXi).
- 5. In the text area field enter the following code (you can copy and paste):

```
syslog {
  type => 'syslog-esxi'
  port => 514
}
```

6. Click the Save & Apply button to create this input and apply the configuration.

7. You also need to create a firewall rule to allow the incoming UDP traffic. Establish a terminal session to your Nagios Log Server and execute the following commands (depending on your operating system version):

### <u>N</u>agios

## Sending ESXi Logs to NLS 2024

#### RHEL | CentOS | Oracle Linux

```
firewall-cmd --zone=public --add-port=514/udp
```

```
firewall-cmd --zone=public --add-port=514/udp --permanent
```

#### Debian:

The local firewall is not enabled on Debian by default and no steps are required here. IF it is enabled then the commands are:

iptables -I INPUT -p udp --destination-port 514 -j ACCEPT

#### Ubuntu:

The local firewall is not enabled on Ubuntu by default and no steps are required here. IF it is enabled then the commands are:

sudo ufw allow 514/udp

sudo ufw reload

You can now proceed to the Configure ESXi section.

## Create Input TCP 1514

If you already have an Input for TCP 1514 then you will need skip this and read the <u>Advanced</u> <u>Config</u> section.

1. Login to Nagios Log Server and navigate to Configure > Global (All Instances) > Global Config.

### Nagios

Sending ESXi Logs to NLS 2024

# <u>N</u>agios

| <u>N</u> agios <sup>,</sup> LS                                           | Home                          | Dashboards        | Alerting                            | Configure                          | Help                     | Admin                                    | Search logs                                                                 | 🥏 🛓 nagiosadmin 🙂 Logout         |
|--------------------------------------------------------------------------|-------------------------------|-------------------|-------------------------------------|------------------------------------|--------------------------|------------------------------------------|-----------------------------------------------------------------------------|----------------------------------|
| Configure<br>Apply Configuration<br>O Config Snapshots<br>Add Log Source | Glob<br>Manage k<br>through t | al Config         | ns that will be<br>ting global filt | added to all in<br>ers. View Logst | stances. N<br>ash config | ote that all applied<br>language documen | global filters will happen before the local filters. Keep lation ${\cal C}$ | in mind the flow of the log data |
| Global (All Instances) Global Config Per Instance (Advanced)             | Inputs                        | G Save & Apply    | S verity                            | View +                             |                          | + Add Input →                            | Filters                                                                     | Add Filter      ✓                |
| ● ✓ nls-c6x-<br>x64.box293.local                                         | Ac                            | tive Syslog (Defa | ault) 🖍                             | fault) 🖋                           |                          | + 42 m<br>+ 42 m                         | Active Apache (Default)                                                     | + 役 前                            |
|                                                                          | Ac                            | tive Import Files | s - Raw (Defa                       | ult) 🖊                             |                          | + @ @                                    |                                                                             |                                  |
|                                                                          | Ac                            | tive Import Files | : - JSON (Def                       | ault) 🖉                            |                          | + 4 面                                    |                                                                             |                                  |

| Inputs                  | + Add Input → |
|-------------------------|---------------|
| Active Syslog (Default) | <b>+</b> 🐴 🖮  |

2. Click the + Add Input button and select Custom.

3. A new block will appear at the bottom of the list of Inputs.

4. Type a unique name for the input which will be Syslog (ESXi). In the text area field enter the following code (you can copy and paste):

## <u>N</u>agios

## Sending ESXi Logs to NLS 2024

| Active   | Syslog (ESXi)      | - 41 🖻 |
|----------|--------------------|--------|
| syslog - | [                  |        |
| type     | e => 'syslog-esxi' |        |
| port     | t => 1514          |        |
| }        |                    |        |
|          |                    |        |
|          |                    |        |
|          |                    |        |

syslog {

```
type => 'syslog-esxi'
```

port => 1514

```
}
```

5. Click the Save & Apply button to create this input and apply the configuration.

6. You also need to create a firewall rule to allow the incoming TCP traffic. Establish a terminal session to your Nagios Log Server and execute the following commands (depending on your operating system version):

#### RHEL | CentOS | Oracle Linux

```
firewall-cmd --zone=public --add-port=1514/tcp
```

firewall-cmd --zone=public --add-port=1514/tcp --permanent

### Nagios

## Sending ESXi Logs to NLS 2024

#### Debian:

The local firewall is not enabled on Debian by default and no steps are required here. IF it is enabled then the commands are:

```
iptables -I INPUT -p udp --destination-port 1514 -j ACCEPT
```

#### **Ubuntu:**

The local firewall is not enabled on Ubuntu by default and no steps are required here. IF it is enabled then the commands are:

```
sudo ufw allow 1514/udp
```

```
sudo ufw reload
```

You can now proceed to the Configure ESXi section.

### <u>N</u>agios

## Sending ESXi Logs to NLS 2024

## **Configure ESXi**

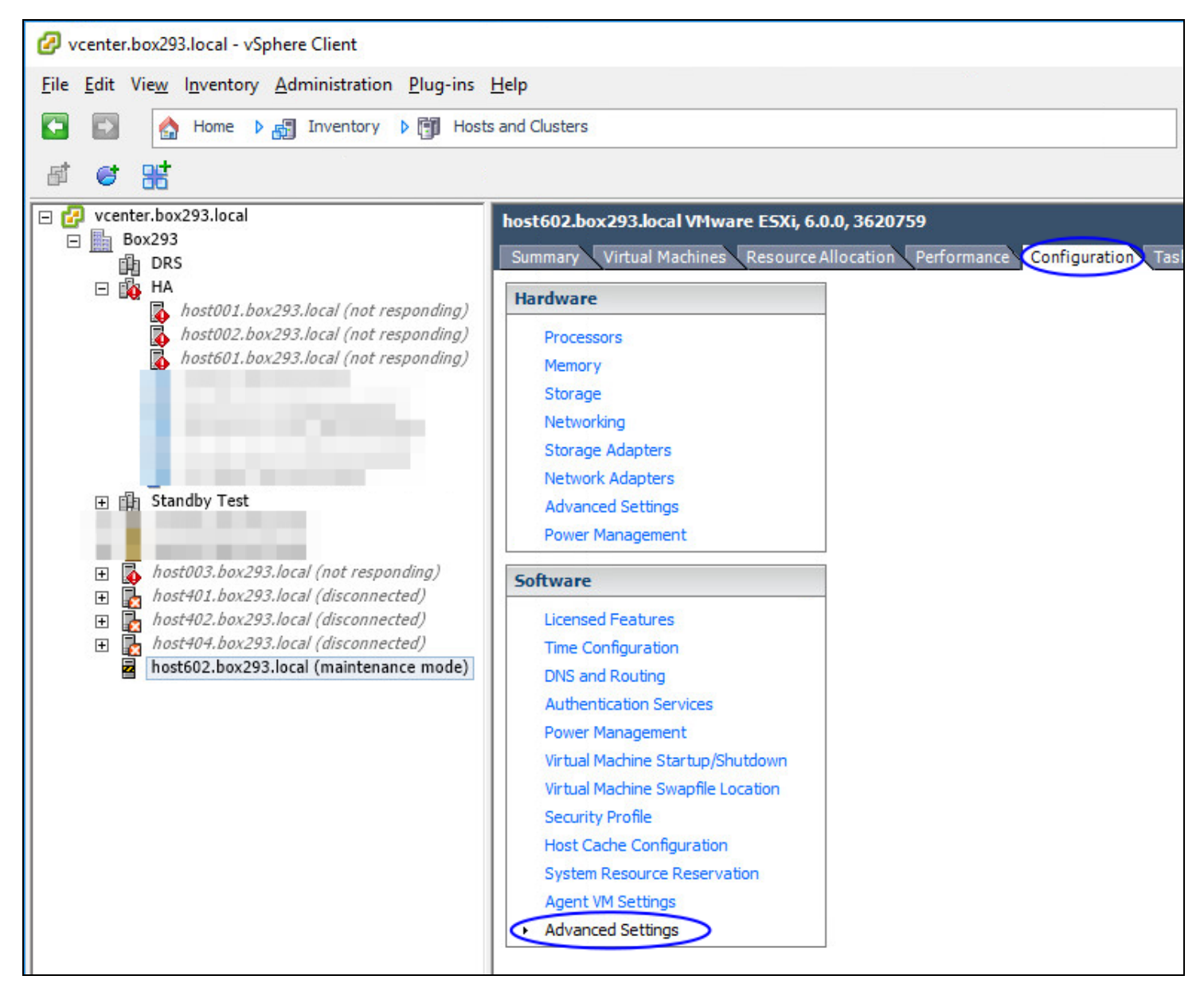

- 1. Open the vSphere Client to the ESXi server (can be done through vCenter).
- 2. Select the ESXi host in the inventory pane.
- 3. Click the Configuration tab on the right.
- 4. Under Software click Advanced Settings.

### <u>N</u>agios

# Sending ESXi Logs to NLS 2024

| 🕝 Advanced Settings                                                                                                    |   |                                                                                                    | ×                                                  |
|----------------------------------------------------------------------------------------------------|---|----------------------------------------------------------------------------------------------------|----------------------------------------------------|
| FSS     FT     HBR     Irq     ISCSI     LPage     Mem     Migrate     Misc     NFS     NFS41     Nmp     Numa                        | ^ | Syslog.global.defaultRotate         Default number of rotated logs to keep. Reset to default on zero.         Min:       0         Max:       100         Syslog.global.defaultSize         Default size of logs before rotation, in KiB. Reset to default on zero.         Min:       0         Max:       10240         Syslog.global.logDir         Datastore path of directory to output logs to. Reset to default on null. Example | 8<br>1024<br>[] /scratch/log                       |
| <ul> <li>Power</li> <li>RdmFilter</li> <li>ScratchConfig</li> <li>Scsi</li> <li>Security</li> <li>SunRPC</li> <li>SvMotion</li> </ul> |   | Syslog.global.logDirUnique<br>Place logs in a unique subdirectory of logdir, based on hostname.                                                                                                    |                                                    |
| global     j toggers     User     UserVars     VBLOB     VFLASH     Virsto     VMFS     VMFS3     VMkernel     VSAN                   | ~ | Syslog.global.logHost<br>The remote host to output logs to. Reset to default on null. Multiple hosts a                                                                                                    | udp://10.25.5.99:514<br>re supported and must be s |
|                                                                                                    |   |                                                                                                    | OK Cancel                                          |

- 5. Expand Syslog and click global.
- 6. For UDP 514 change Syslog.global.logHost to:

udp://xxx.xxx.xxx.514

7. For TCP 1514 change Syslog.global.logHost to:

tcp://xxx .xxx.xxx.1514

### <u>N</u>agios

## Sending ESXi Logs to NLS 2024

Where xxx.xxx.xxx.xxx is the IP Address of your Nagios Log Server.

### 8. Click OK.

| Hardware                                                                                                    | Security Profile                                                                                                    |                                                                                                    |                                                             |            |
|----------------------------------------------------------------------------------------------------|----------------------------------------------------------------------------------------------------|----------------------------------------------------------------------------------------------------|-------------------------------------------------------------|------------|
| Processors                                                                                                    | Services                                                                                                    |                                                                                                    | Refresh                                                     | Properties |
| Processors<br>Memory<br>Storage<br>Networking<br>Storage Adapters<br>Network Adapters<br>Advanced Settings                                                                                                    | SNMP Server<br>PC/SC Smart Card Daemon<br>Load-Based Teaming Daemon<br>ESXi Shell<br>X.Org Server<br>VMware vCenter Agent<br>NTP Daemon                                                 |                                                                                                    |                                                             |            |
| Power Management                                                                                                    | Active Directory Service                                                                                                    |                                                                                                    |                                                             |            |
| Software                                                                                                    | SSH<br>Syslog Server                                                                                                    |                                                                                                    |                                                             |            |
| Licensed Features<br>Time Configuration                                                                                                    | Direct Console UI<br>CIM Server<br>Firewall                                                                                                    |                                                                                                    | Refresh                                                     | Properties |
| Authentication Services<br>Power Management<br>Virtual Machine Startup/Shutdown<br>Virtual Machine Swapfile Location<br>Security Profile<br>Host Cache Configuration<br>System Resource Reservation<br>Agent VM Settings<br>Advanced Settings | Incoming Connections<br>CIM Secure Server<br>Fault Tolerance<br>vSphere Web Access<br>vSphere Web Client<br>vsanvp<br>SSH Server<br>DHCPv6<br>CIM SLP<br>Virtual SAN Clustering Service | 5989 (TCP)<br>8100,8200,8300 (TCP,UDP)<br>80 (TCP)<br>902,443 (TCP)<br>8080 (TCP)<br>22 (TCP)<br>546 (TCP,UDP)<br>427 (UDP,TCP)<br>12345,23451,12321 (UDP)<br>902 (TCP) | All<br>All<br>All<br>All<br>All<br>All<br>All<br>All<br>All |            |

Under Software click Security Profile.

For Firewall click Properties.

### <u>N</u>agios

# <u>N</u>agios

# Sending ESXi Logs to NLS 2024

| , ch | note Access                             | m accepting populated of | a this bast, and local clients |                | d from  |   |
|------|-----------------------------------------|--------------------------|--------------------------------|----------------|---------|---|
| cces | ssing services on remote hosts.         | in accessing services of | Turis nost, and local clients  | are prevente   | uirom   |   |
| elec | t a check box to provide access to a se | rvice or client. Daemon  | s will start automatically wh  | en their ports | are     |   |
| ben  | ed and stop when all of their ports are | closed, or as configure  | d.                             |                |         |   |
|      |                                         |                          |                                |                |         |   |
|      | Label                                   | Incoming Ports           | Outgoing Ports                 | Protocols      | Daemon  | ~ |
| ٦    | DVFilter                                | 2222                     |                                | ТСР            | N/A     | - |
| Ŧ.   | vprobeServer                            | 57007                    |                                | TCP            | Stopped |   |
| 3    | HBR                                     |                          | 31031,44046                    | TCP            | N/A     |   |
| 7    | Virtual SAN Transport                   | 2233                     | 2233                           | TCP            | N/A     |   |
| 2    | Fault Tolerance                         | 8100,8200,8300           | 80,8100,8200,8300              | TCP,UDP        | N/A     |   |
| 2    | syslog                                  |                          | 514,1514                       | UDP,TCP        | N/A     | 1 |
| 2    | VMware vCenterAgent                     |                          | 902                            | UDP            | Running |   |
|      | IKED                                    | 500                      | 500                            | UDP            | N/A     |   |
|      | vsanhealth-multicasttest                | 5001                     | 5001                           | UDP            | N/A     |   |
|      | VM serial port connected over net       | 23,1024-65535            | 0-65535                        | TCP            | N/A     | ~ |
| <    |                                         |                          |                                |                | >       |   |
|      |                                         |                          |                                |                |         |   |
| Ser  | vice Properties                         |                          |                                |                |         |   |
| _    |                                         |                          |                                |                |         |   |
| Ge   | neral                                   |                          |                                |                |         |   |
| Se   | ervice: SSH Client                      |                          |                                |                |         |   |
| P;   | ackage Information:                     |                          |                                |                |         |   |
| - 23 |                                         |                          |                                |                |         |   |
|      |                                         |                          |                                |                |         |   |
| E.   | ewaii Settings                          |                          |                                |                |         |   |
| Fire |                                         |                          |                                |                |         |   |
| Fin  | llowed IP Addresses: All                |                          |                                |                |         |   |
| Fire | llowed IP Addresses: All                |                          |                                |                |         |   |
| A    | lowed IP Addresses: All                 |                          |                                |                |         |   |
| A    | lowed IP Addresses: All                 |                          | Fir                            | ewall          | Options | ] |
| A    | lowed IP Addresses: All                 |                          | Fin                            | ewall          | Options |   |

## <u>N</u>agios

www.nagios.com

© 2024 Nagios Enterprises, LLC. All rights reserved. Nagios, the Nagios logo, and Nagios graphics are the servicemarks, trademarks, or registered trademarks owned by Nagios Enterprises. All other servicemarks and trademarks are the prop- Page: 11 erty of their respective owner.

## Sending ESXi Logs to NLS 2024

# <u>N</u>agios

9. Find syslog and Tick the box.

10. Click OK.

This completes the steps required on the ESXi server.

## **Check Nagios Log Server**

To confirm that Nagios Log Server is receiving data from the ESXi server navigate to the Dashboards page.

Perform a Query on the host field using the IP Address of your ESXi host:

host:<ESXi Host Address>

| QUERY              |     |
|--------------------|-----|
|                    |     |
| • host:10.25.6.146 | Q + |

You should see results appear in the ALL EVENTS panel.

| ALL EVENTS                                                                                    |                               |                          |             | 🛓 Export as CSV 🛛 🗿                                                                                                    | • 4  | i+ × | ¢ |
|-----------------------------------------------------------------------------------------------|-------------------------------|--------------------------|-------------|----------------------------------------------------------------------------------------------------|------|------|---|
| Fields ()<br>All (30) / Current (20)                                                          |                               |                          |             | 0 to 50 of 250 available for paging                                                                                                    |      |      |   |
| Type to filter                                                                                | @timestamp >                  | < host >                 | < type >    | < message                                                                                                    | Acti | ions |   |
| ✓ ▼ @timestamp                                                                                | 2017-12-05T13:27:13.150+11:00 | 10.25.6.145              | syslog-esxi | <163>NoneZ host601.box293.local Hostd: [LikewiseGetDomainJoinInfo:355]<br>QueryInformation(): ERROR_FILE_NOT_FOUND (2/0):                                                                            | ۹    | •    |   |
| □ ▼_id<br>□ ▼_index<br>□ ▼_type                                                               | 2017-12-05T13:26:47.179+11:00 | <mark>10.25.6.145</mark> | syslog-esxi | <166>NoneZ host601.box293.local Hostd: 2017-12-05T02:25:49.111Z info<br>hostd[FFAB6B70] [Originator@6876 sub=Libs] SOCKET connect failed, error 2:<br>No such file or directory                      | Q    | •    |   |
| <ul> <li>T facility</li> <li>T facility_label</li> <li>T highlight</li> <li>▼ host</li> </ul> | 2017-12-05T13:26:47.179+11:00 | 10.25.6.145              | syslog-esxi | <166>NoneZ host601.box293.local Hostd: 2017-12-05T02:25:49.111Z info<br>hostd[FFAB6B70] [Originator@6876 sub=Libs] SOCKET creating new socket,<br>connecting to /var/run/vmware/usbarbitrator-socket | Q    | •    |   |

If you are seeing these results then everything should be working correctly.

## **Advanced Configuration**

If you already have an existing SYSLOG input for UDP 514 or TCP 1514 then you will also need to define a filter that defines the type as syslog-esxi for the received ESXi logs. The reason behind this is because the ESXi syslog date format may be slightly different to that of

### Nagios

other syslog data received. This causes problems with the indices created every day by Elasticsearch, ultimately resulting in Elasticsearch dropping the log data and not storing it in the database.

The filter you are going to create requires that the addresses of all ESXi hosts sending syslogs to Nagios Log Server be defined as part of the filter. This example will use the addresses 10.25.6.145 and 10.25.6.146.

1. In Nagios Log Server and navigate to Configure > Global (All Instances) > Global Config.

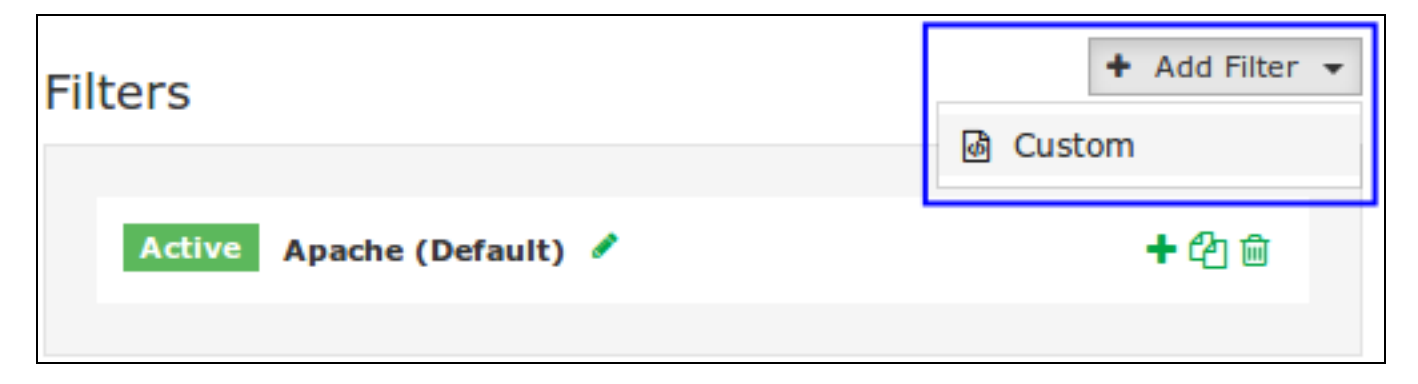

2. Click the + Add Filter button and select Custom.

3. A new block will appear at the bottom of the list of filters.

| Active       | ESXi                                                                                                    | <b>- 4</b> 1 🖻 |
|--------------|----------------------------------------------------------------------------------------------------|----------------|
| if [ho<br>mu | <pre>st] == '10.25.6.145' or [host] == '10.25.6.146' { tate {    replace =&gt; { 'type' =&gt; 'syslog-esxi' }</pre> |                |
| }            |                                                                                                    |                |
| ,            |                                                                                                    |                |

- 4. Type a unique name for the filter which will be ESXi.
- 5. In the text area field enter the following code (you can copy and paste):

Nagios

www.nagios.com

© 2024 Nagios Enterprises, LLC. All rights reserved. Nagios, the Nagios logo, and Nagios graphics are the servicemarks, trademarks, or registered trademarks owned by Nagios Enterprises. All other servicemarks and trademarks are the property of their respective owner.

## Sending ESXi Logs to NLS 2024

```
if [host] == '10.25.6.145' or [host] == '10.25.6.146' {
```

```
mutate {
```

```
replace => { 'type' => 'syslog-esxi' }
```

For every ESXi host you will be receiving logs from you will need to add an additional or [host] == 'xxx.xxx.xxx' condition.

6. Click the Save & Apply button to create this filter and apply the configuration. Once the configuration has been applied you should proceed to the Configure ESXi section.

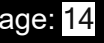